## Betimsel İstatistikler

Dr. Eren Can Aybek erencan@aybek.net www.olcme.net

# **GNU/PSPP** ile

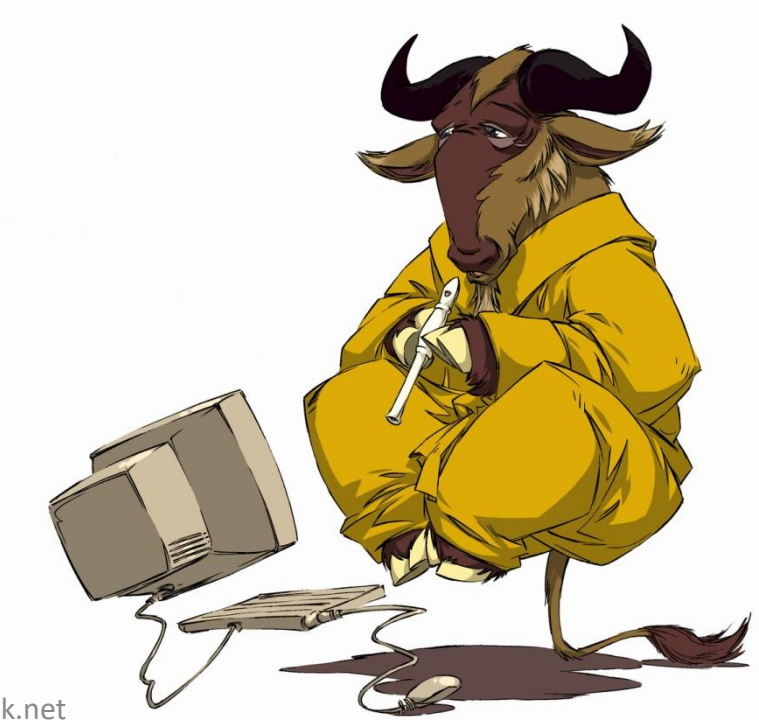

# Betimsel İstatistikler

• Verilerimi betimlemek için kullanırım.

- Merkezi eğilim
  - Ortalama, ortanca, tepedeğer vb.
- Merkezi dağılım
  - Standart sapma, varyans, ranj vb.
- Frekans, yüzde vb.

 Örneğin, grubumun cinsiyete göre dağılımını ya da bir maddeye verilen yanıtlara göre dağılımını merak ediyor olabilirim.

 Bu durumda frekans ve yüzde değerlerinden yararlanabilirim.

et1] — PSPPIRE Data Editor

| n_ | Analyze | Graphs     | Utilities  | Windows | He | elp |            |     |   |    |
|----|---------|------------|------------|---------|----|-----|------------|-----|---|----|
| C  | Descri  | ptive Stat | istics     |         | •  | I   | Frequenci  | es  |   |    |
| -  | Compa   | are Means  | ;          |         | Þ  | I   | Descriptiv | ves |   |    |
| _  | Univar  | iate Analy | /sis       |         |    |     | Explore    |     |   |    |
|    | Bivaria | te Correla | ation      |         |    | (   | Crosstabs  |     |   | s8 |
|    | K-Mea   | ns Cluste  | r          |         | ٦  | 8   | 1          |     | 1 |    |
|    | Factor  | Analysis.  |            |         |    | 2   | 4          |     | 4 |    |
|    | Reliab  | ility      |            |         |    |     | 4          |     | 4 |    |
|    | Regres  | ssion      |            |         | •  |     | 3          |     | 4 |    |
| -  | Non-Pa  | arametric  | Statistics |         | •  | Ĥ   |            |     | - |    |
| _  | ROC C   | urve       |            |         |    |     | 1          |     | 4 |    |
| 2  | 4       | 31         | /          | 4       | 4  | 4   | 2          |     | 4 |    |

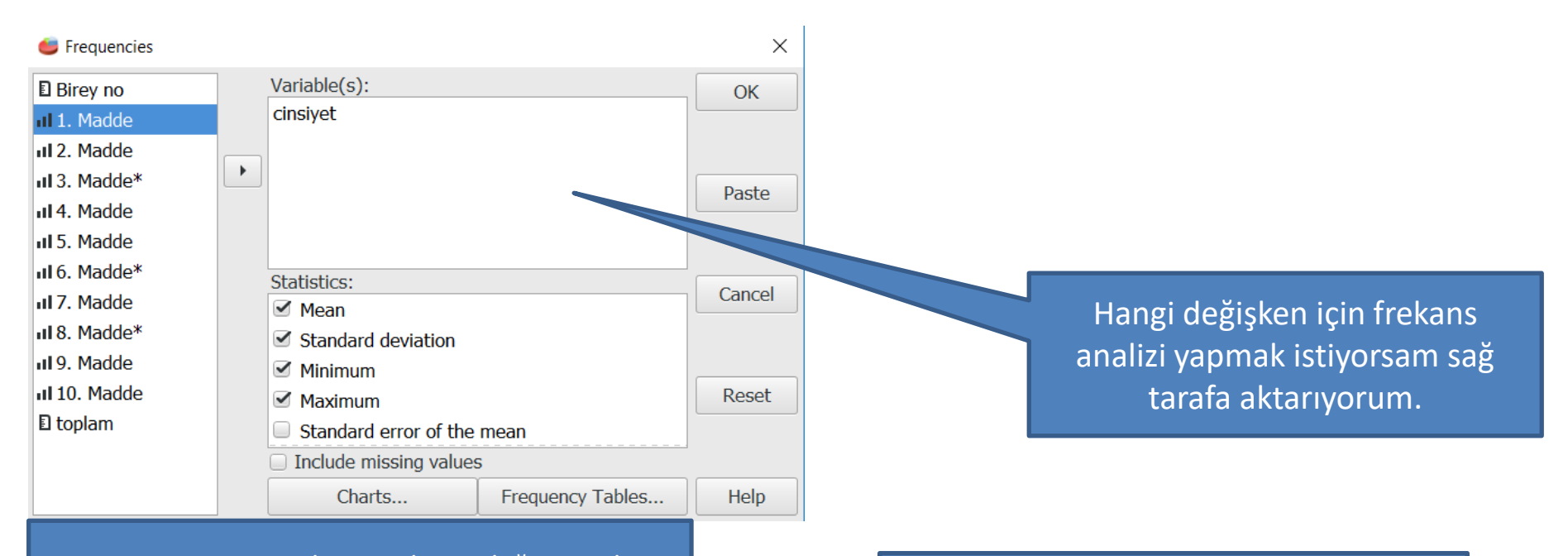

Statistics menüsünden ve Charts düğmesinden çeşitli analiz ve grafiklere ulaşabiliyorum. Ancak ben başka menü altından ulaşacağım.

### Son olarak OK tuşuna tıklıyorum

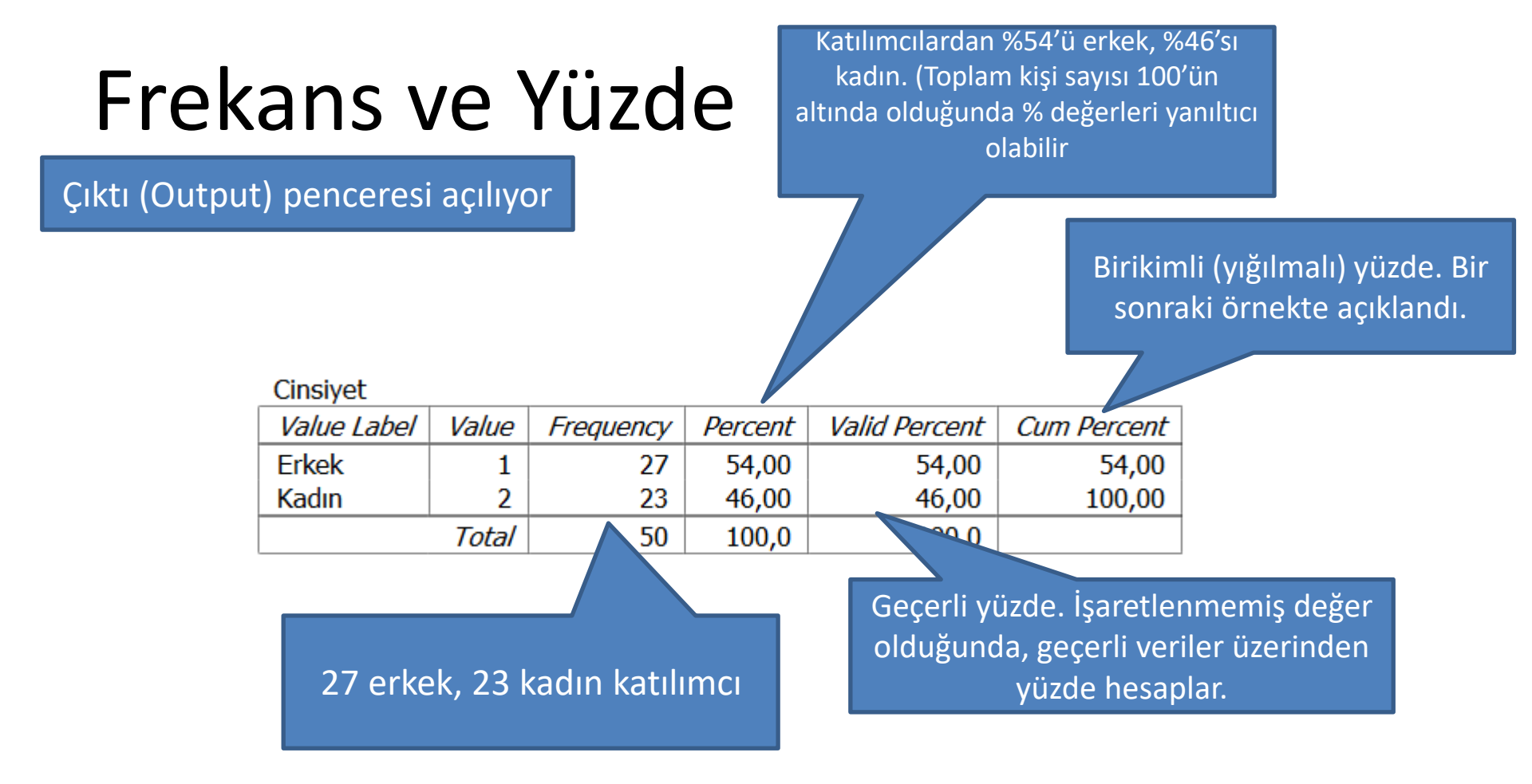

#### 1. Madde

| Value Label             | Value | Frequency | Percent | Valid Percent | Cum Percent |
|-------------------------|-------|-----------|---------|---------------|-------------|
| Kesinlikle katılmıyorum | 1     | 19        | 38,00   | 38,00         |             |
| Katılmıyorum            | 2     | 17        | 34,00   | 34,00<        | >72,00      |
| Kısmen Katılıyorum      | 3     | 8         | 16,00   | 16,00         | 88,00       |
| Katılıyorum             | 4     | 4         | 8,00    | 8,00≰         | 96,00       |
| Tamamen Katılıyorum     | 5     | 2         | 4,00    | 4,004         | 100,00      |
|                         | Total | 50        | 100,0   | 100,0         |             |

Katılımcıların %72'si katılmıyorum ve kesinlikle katılmıyorum yanıtını vermiş.

Birikimli yüzde hesaplanırken, yüzde değer bir önceki yüzde ile toplanıyor.

### t1] — PSPPIRE Data Editor

| Analyze Graphs     | Utilities  | Windows | He | elp |            |    |   |    |
|--------------------|------------|---------|----|-----|------------|----|---|----|
| Descriptive Statis | stics      |         | •  |     | Frequenci  | es |   |    |
| Compare Means      |            |         | ►  |     | Descriptiv | es |   |    |
| Univariate Analys  | sis        |         |    |     | Explore    |    |   |    |
| Bivariate Correla  | tion       |         |    |     | Crosstabs  |    |   | s8 |
| K-Means Cluster.   |            |         |    | 6   | 1          |    | 1 |    |
| Factor Analysis    |            |         |    | 2   | 4          |    | 4 |    |
| Reliability        |            |         |    |     | 4          |    | 4 |    |
| Regression         |            |         | ۲  |     | 3          |    | 1 |    |
| Non-Parametric S   | Statistics |         | ۲  | 4   | 5          |    | 4 |    |
| ROC Curve          |            |         |    |     | 1          |    | 4 |    |
| 41 31              | /          | 4       |    | 4   | 2          |    | 4 |    |

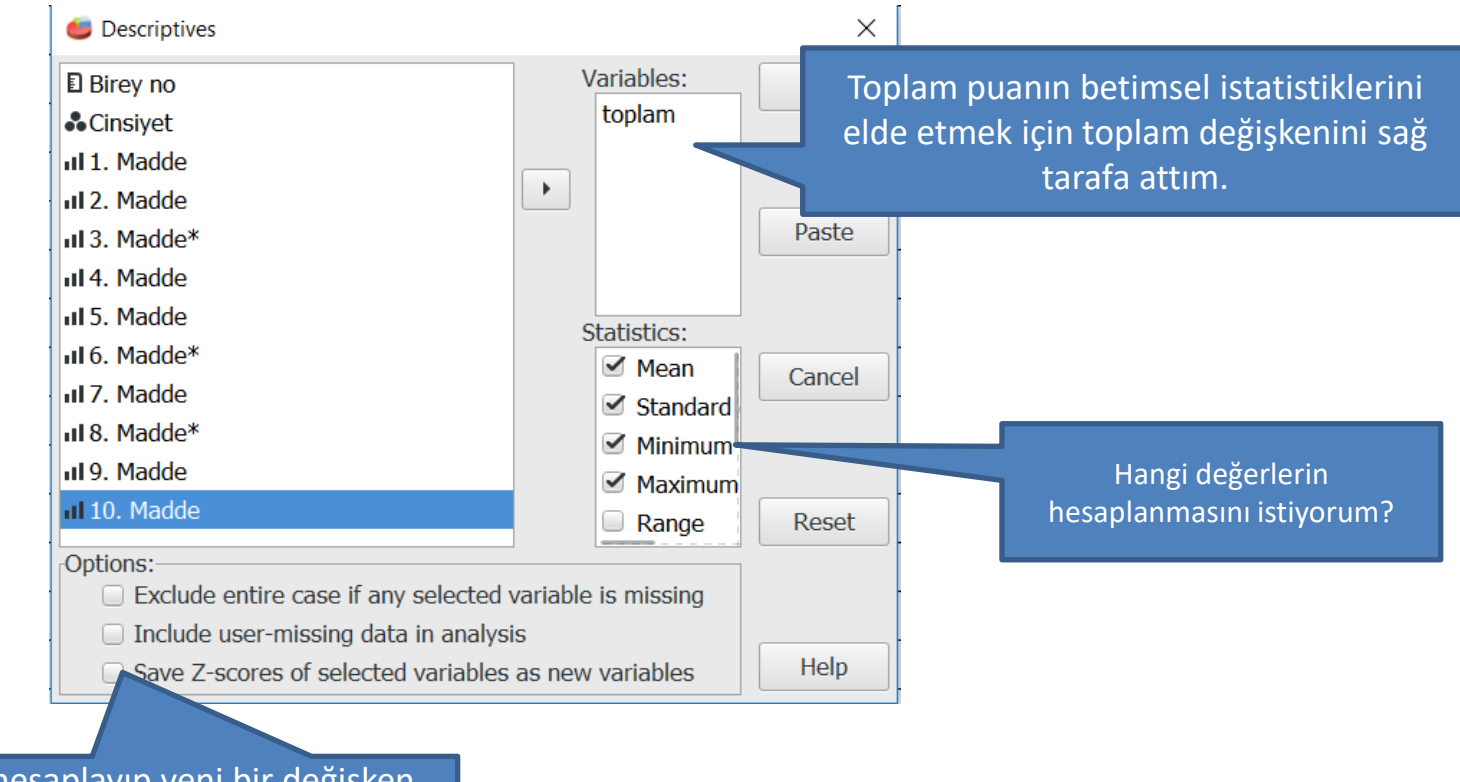

Bu seçenek Z puanlarını hesaplayıp yeni bir değişken altında kaydeder.

Mean: Aritmetik ortalama Sum: Toplam Std. Deviation: Standart sapma Variance: Varyans Range: Ranj (Acıklık) Minimum: En küçük değer Maximum: En büyük değer **S.E. Mean:** Ortalamanın standart hatası **Kurtosis:** Basıklık Skewness: Çarpıklık

Valid cases = 50; cases with missing value(s) = 0.

| Variable | N  | Mean  | S.E. Mean | Std Dev | Variance | Kurtosis | S.E. Kurt | Skewness | S.E. Skew | Range | Minimum | Maximum | Sum     |
|----------|----|-------|-----------|---------|----------|----------|-----------|----------|-----------|-------|---------|---------|---------|
| toplam   | 50 | 25,30 | ,71       | 5,05    | 25,52    | -,61     | ,66       | -,13     | ,34       | 20,00 | 14,00   | 34,00   | 1265,00 |

Tüm seçenekleri seçersem, yukarıdaki gibi bir tablo çıkıyor.

- Bazı analizler için değişkenlerime ait verilerin normal dağılım özelliği gösterip göstermediğini bilmem önemli.
- Bunun için Kolmogrov-Smirnov ve Shapiro-Wilk gibi testlerle birlikte, Histogram grafiği ve çarpıklık-basıklık değerleri kullanılabilir.
- GNU/PSPP'de yalnızca histogram ve çarpıklık-basıklık katsayılarından yararlanacağım.

### t1] — PSPPIRE Data Editor

. . . . . . .

| Analyze Graphs Utilities  | Windows               | Hel | р          |     |    |   |
|---------------------------|-----------------------|-----|------------|-----|----|---|
| Descriptive Statistics    |                       | •   | Frequenci  | es  |    |   |
| Compare Means             |                       | Þ   | Descriptiv | /es |    |   |
| Univariate Analysis       |                       |     | Explore    | _   |    | - |
| Bivariate Correlation     | Bivariate Correlation |     |            |     | s8 | S |
| K-Means Cluster           |                       | -   | 1          | 1   | 4  |   |
| Factor Analysis           |                       |     | 4          | 4   | 2  |   |
| Reliability               |                       | Ī   | 4          | 4   | 2  |   |
| Regression                |                       | •   | 3          | 4   | 2  | - |
| Non-Parametric Statistics |                       | ŀ   | 5          |     | 2  | - |
| ROC Curve                 |                       | Ē   | 1          | 4   | 5  |   |
| 41 31 71                  | 4                     | 4   | 2          | 4   | 4  |   |

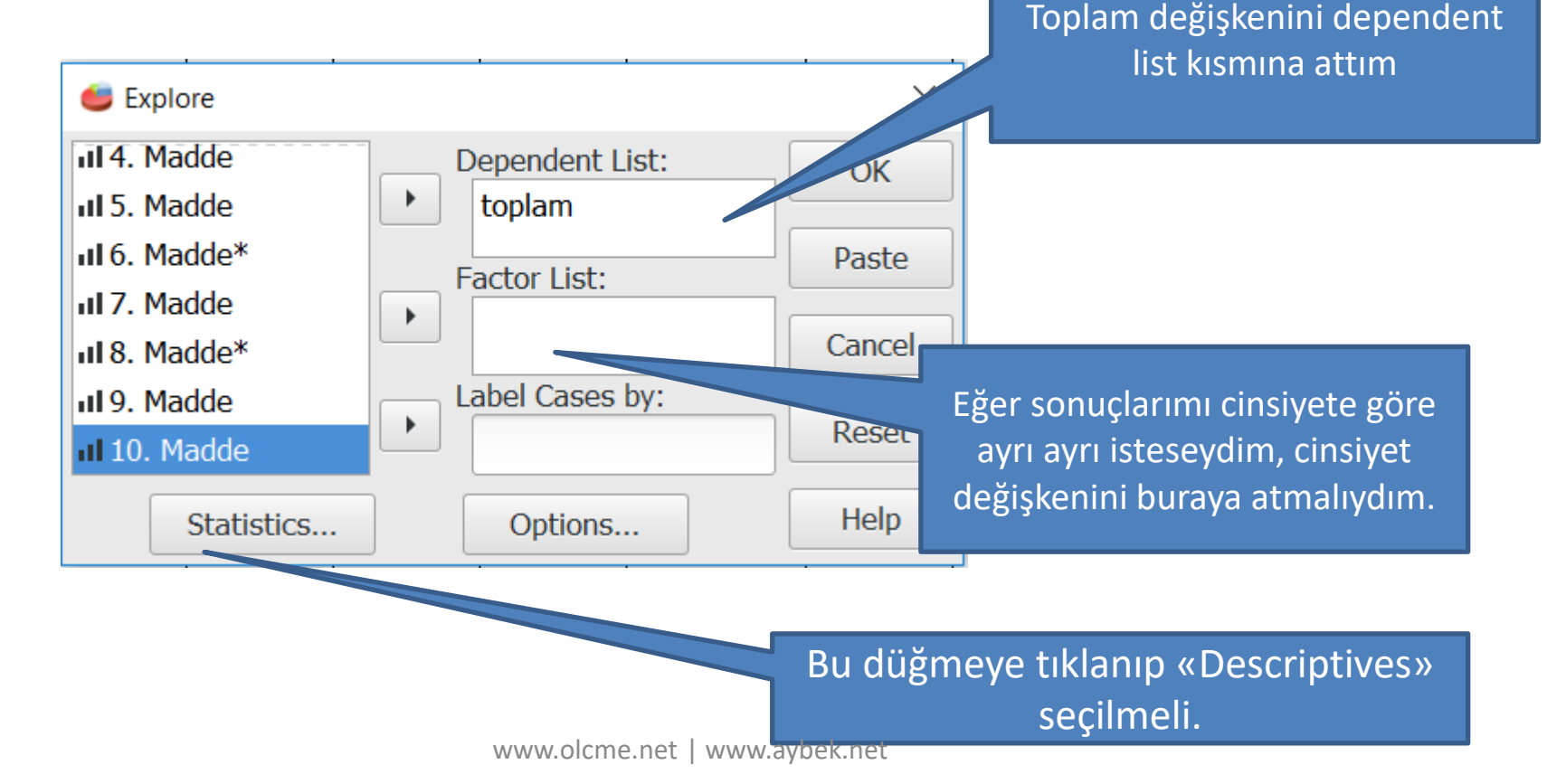

#### Descriptives

|        |                                  |             | Statistic | Std. Error |   |
|--------|----------------------------------|-------------|-----------|------------|---|
| toplam | Mean                             |             | 25,30     | ,71        |   |
|        | 95% Confidence Interval for Mean | Lower Bound | 23,86     |            |   |
|        |                                  | Upper Bound | 26,74     |            | - |
|        | 5% Trimmed Mean                  |             | 25,40     |            |   |
|        | Median                           |             | 25,00     |            |   |
|        | Variance                         |             | 25,52     |            |   |
|        | Std. Deviation                   |             | 5,05      |            |   |
|        | Minimum                          |             | 14,00     |            |   |
|        | Maximum                          |             | 34,00     |            |   |
|        | Range                            |             | 20,00     |            |   |
|        | Interquartile Range              |             | 500       |            |   |
|        | Skewness                         |             | -,13      | ,34        |   |
|        | Kurtosis                         |             | -,61      | ,66        |   |

Skewness (çarpıklık) ve Kurtosis (basıklık) katsayılarının -1 ve 1 arasında olması, dağılımımın normal olduğuna işaret ediyor.

• Histogram grafiği için

#### **IRE Data Editor**

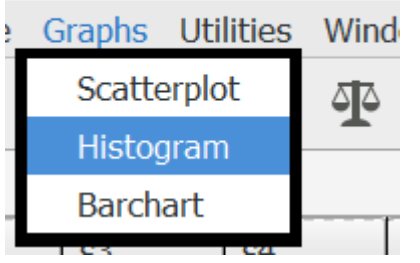

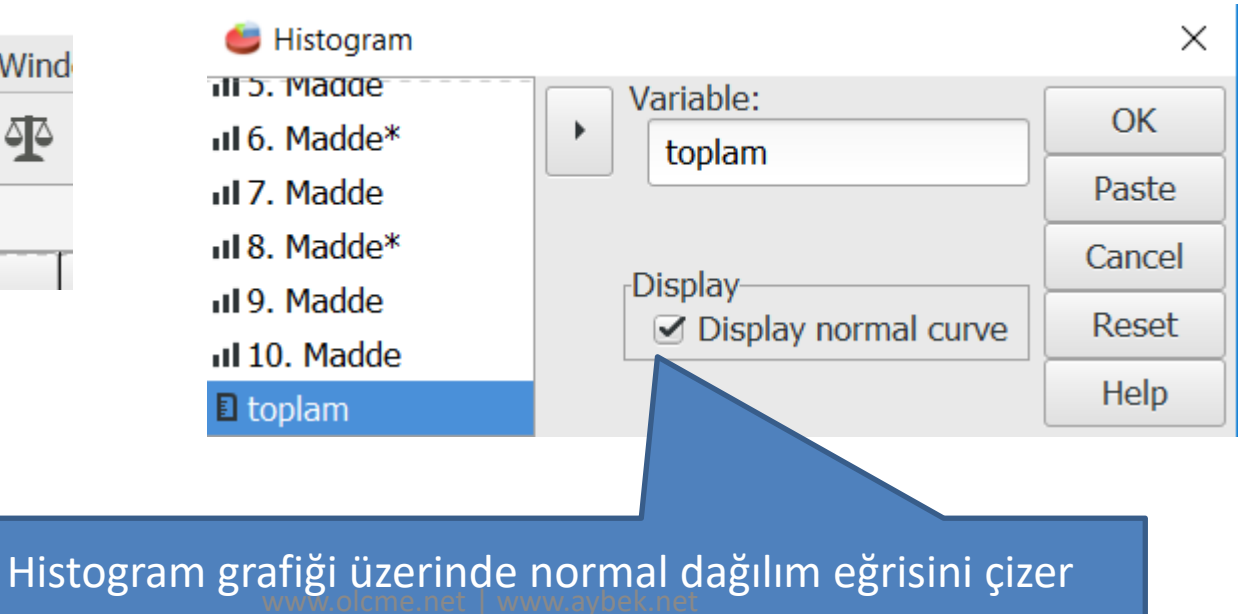

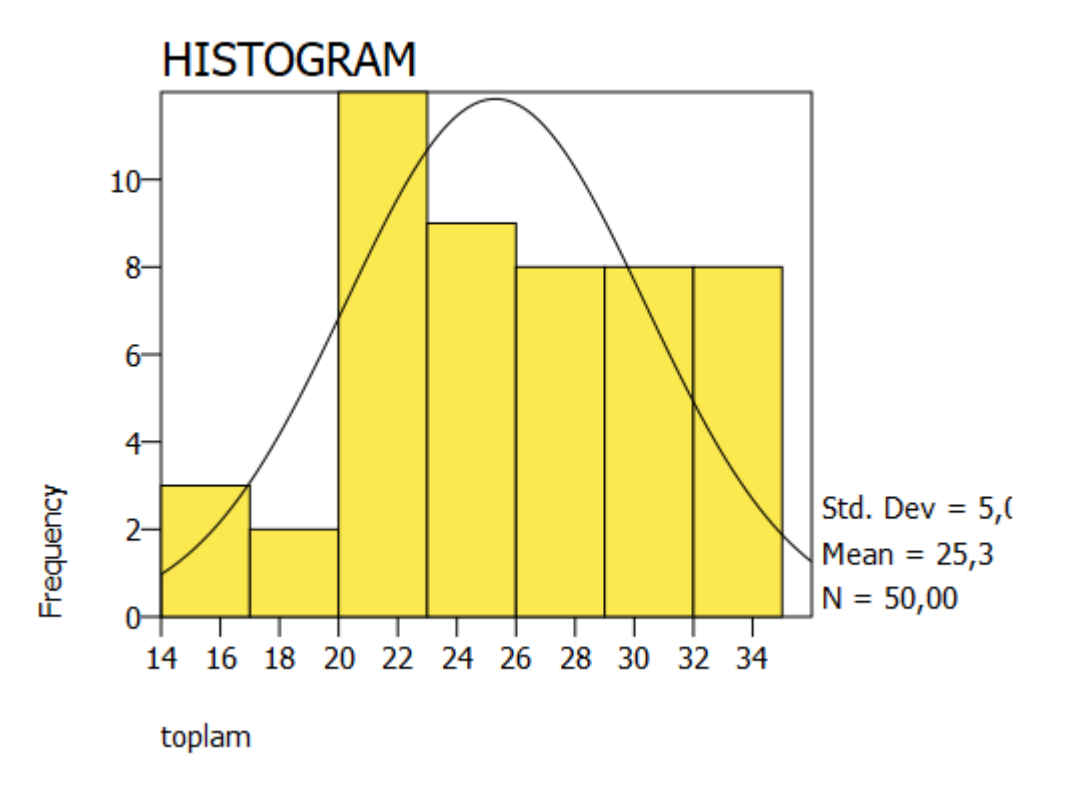